## **OHJE UUDELLE LUKIO-OPISKELIJALLE**

## WILMAAN KIRJAUTUMINEN JA LUKIOON ILMOITTAUTUMINEN

Saat sähköpostilla (hakuvaiheessa ilmoittamaasi osoitteeseen) lukioltasi Wilma-tunnuksen ja salasanan. Tunnus on henkilökohtainen, etkä saa luovuttaa sitä muille.

**1** Mene osoitteeseen <u>https://tavastia.inschool.fi</u>

Kirjaudu selaimen kautta. Älä käytä esimerkiksi puhelimen Wilmasovellusta.

| <ul> <li>← → C</li></ul>                                                                                                    | \$ M                                                                                                    |
|----------------------------------------------------------------------------------------------------|----------------------------------------------------------------------------------------------------|
| wiima                                                                                                    | کې<br>ا                                                                                                    |
| 2. Liitä käyttäjätunnus- ja salasanakenttiin<br>sähköpostilla saamasi käyttäjätunnus ja siihen<br>liittyvä salasana. Paina sen jälkeen Kirjaudu sisään -<br>painiketta. | Kirjaudu sisään          käyttäjätunnus         Salasana         Kirjaudu sisään         Unohditko salasanasi? |
| Järjestelmä pyytää sinua vaihtamaan salasanan<br>uudeksi, joten toimi niin.                                                                                             |                                                                                                    |

| V | /ilma  | Viestit         | Työjärjestys | Opinnot  | Monialaiset oppimiskokonaisuudet                | Kokeet | Tuntimerkinr | ät Tulosteet   |  |
|---|--------|-----------------|--------------|----------|-------------------------------------------------|--------|--------------|----------------|--|
|   | 3.     |                 | Vilman al    | oitussi  | vulta valikko LOMAKKE                           | FT     |              | Kyselyt        |  |
|   |        |                 |              | oncussi  |                                                 |        |              | Kurssitarjotin |  |
|   | tai ko | ikkeet<br>olmen | pisteen l    | kautta a | inisessa yiapaikissa<br>avautuvassa lisävaliko: | ssa.   |              | Tiedotteet     |  |
|   |        |                 |              |          |                                                 |        |              | Opiskelijat    |  |
|   |        |                 |              |          |                                                 |        |              | Opettajat      |  |
|   |        |                 |              |          |                                                 |        |              | Henkilökunta   |  |
|   |        |                 |              |          |                                                 |        |              | Huoneet        |  |
|   |        |                 |              |          |                                                 |        | •            | Lomakkeet      |  |

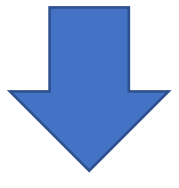

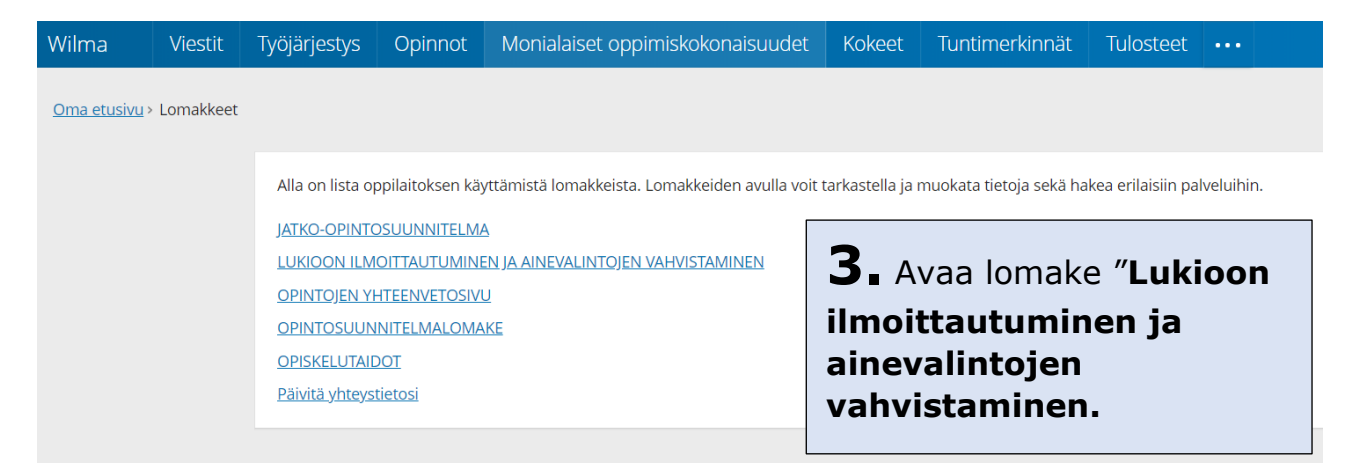

## Huom! Valikossa voi näkyä muitakin lomakkeita, mutta älä avaa niitä.

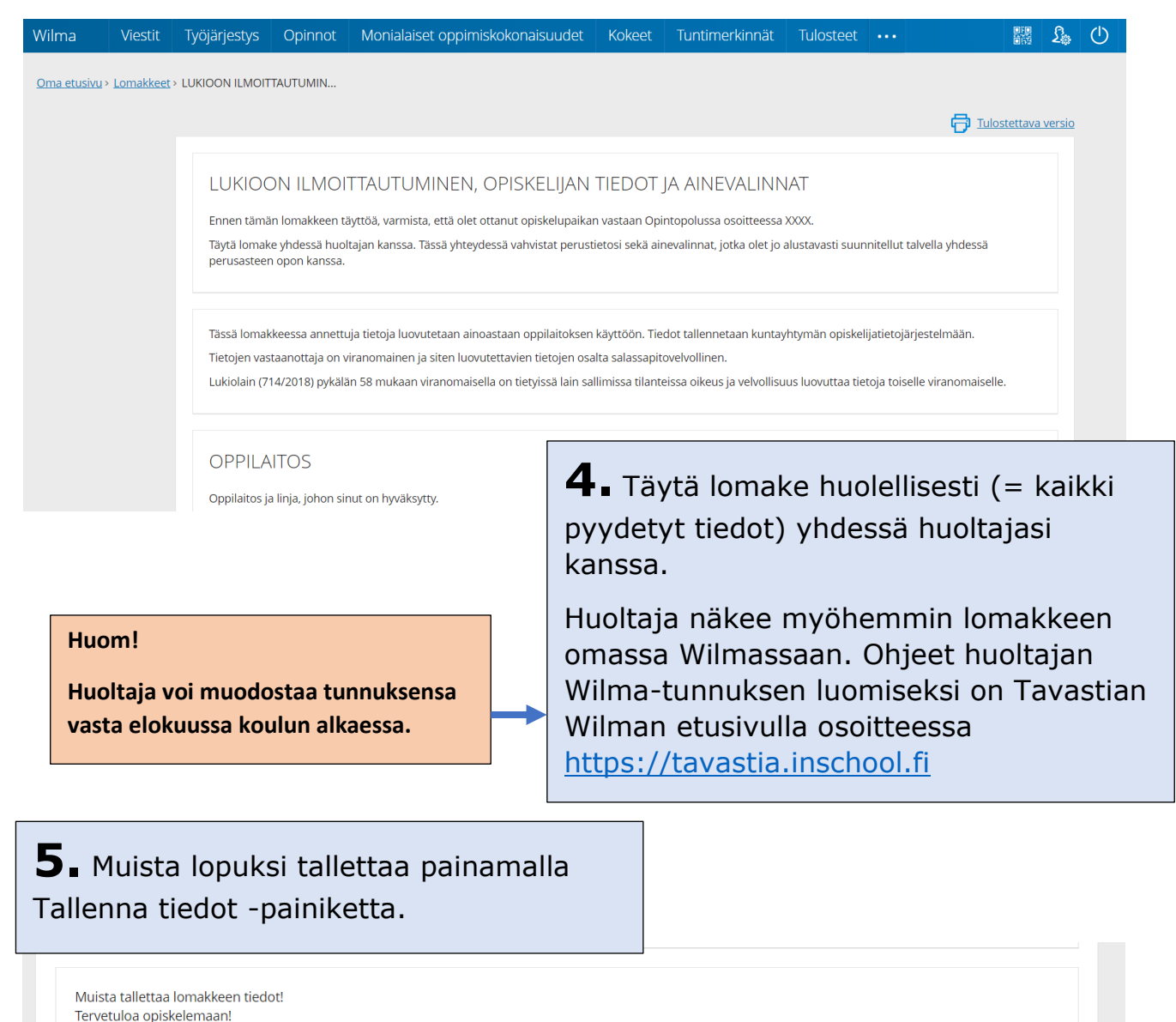

Näet Wilmasta ohjausryhmäsi ja lukujärjestyksesi viimeistään elokuun alussa.

Päivämäärä 9.6.2020

Tallenna tiedot

Peruuta